# 物件情報(共同住宅) 顧客紐付①

#### 物件選択

| 全選択 | No. | <ul> <li>管理ID</li> <li>住宅名(物件名)(区画番号)など</li> </ul> | 施主名<br>共同住宅名 号室 | 建築地住所<br>建築地電話番号                | 築年数<br>経過年数 | 竣工日<br>基準日 | 次回訪問<br>予定日 | 適用計画<br>適用タスク | 最終情報<br>更新日 | 顧客<br>情報 |
|-----|-----|----------------------------------------------------|-----------------|---------------------------------|-------------|------------|-------------|---------------|-------------|----------|
|     | 11  | 20200406<br>東京 五郎 様邸                               | 東京 五郎           | 東京都港区西新橋6                       |             |            |             |               | 2020-04-28  | 無し       |
|     | 12  | 20200405<br>汐留 海子 様邸                               | 鈴木 一水           | 千葉県港区西新橋5                       | 0年          | 2020-02-10 | 2022-02-10  | 点検計画          | 2020-05-14  | あり       |
|     | 13  | 20200401<br>港 花子 様邸                                | 港 花子            | <sup>東京都港区西都</sup> 経社<br>紐付したい物 | 勿件∃         | データ        |             |               | 2020-04-28  | 無し       |
|     | 14  | 20200402<br>住宅 次郎 様邸                               | 住宅 次郎           |                                 | ック          |            |             |               | 2020-05-13  | あり       |
|     | 15  | 20200403<br>新橋 一郎 様郎                               | 新橋 一郎           | 東京都港区西第 橋2                      | 0年          | 2020-04-14 | 2021-04-14  | 20年点検         | 2020-05-15  | あり       |
|     | 16  | 20200404<br>新橋 太郎 様邸                               | 新橋 太郎           | 東京都港区西新橋1                       | 0年          | 2020-04-16 | 2021-04-17  | 20年点検         | 2020-04-30  | あり       |
|     | 17  | 1234<br>斉藤美香様邸新築工事                                 | 斉藤 美夏           | 東京都港区西新橋3-7-1                   | 0年          | 2020-04-27 | 2020-05-18  | 20年点検         | 2020-05-01  | 無し       |
|     | 18  | 2345<br>西新橋太郎様郎新築工事                                | 西新橋 太郎          | 北海道札幌市発寒4条2-8-54                |             |            |             |               | 2020-04-23  | 無し       |
|     | 19  | 3456<br>鈴木一朗様邸新築工事                                 | 鈴木 一朗           | 神奈川県横浜市日吉5-5-21                 |             |            |             |               | 2020-05-08  | 無し       |
|     | 20  |                                                    | ハウス ジーメン        |                                 |             |            |             |               | 2020-04-22  | 無し       |

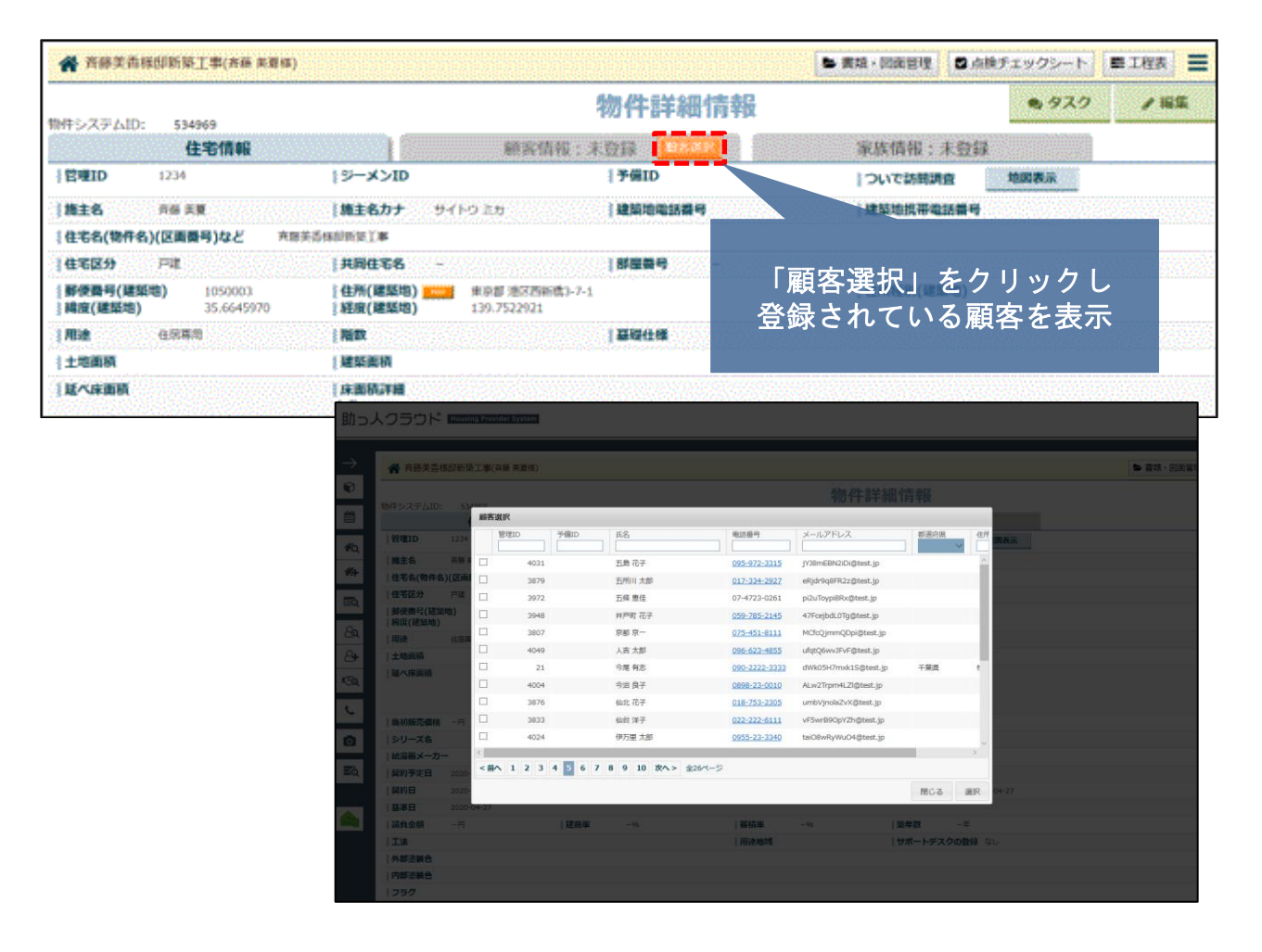

MSĴ GROUP 🛛 🚫 株式会社 ハウスジーメン © House G-men Co., Ltd All Rights Reserved.

# 物件情報(共同住宅) 顧客紐付②

### 顧客を選択

| 副書演    | R           |            |               |                      |                    |            |                  |
|--------|-------------|------------|---------------|----------------------|--------------------|------------|------------------|
| 532 P  | 1理ID 予備ID   | 氏名         | 章星基号          | メールアドレス              |                    |            |                  |
| 0      | 4031        | 五鼎 花子      | 095-972-3315  | jY78mE0N2IDi@test.jp |                    |            |                  |
| 0      | 3879        | 五所用 太郎     | 017-334-2927  | eRjdr9q8FR2z@test.jp |                    |            | NB/FR            |
|        | 3972        | 五條 慶任      | 07-4723-0261  | pi2uToypi8Rx@test.jp | 絞り込                | みも可能       | or a part of the |
|        | 3948        | 井戸町 花子     | 059-785-2145  | 47FcejbdL0Tg@test.jp |                    |            |                  |
| 0      | 3807        | 京都 京一      | 075-451-8111  | MCfcQjmmQDpi@test.jp |                    |            |                  |
|        | 4049        | 人古大郎       | 096-623-4855  | ufqtQ6wv3FvF@test.jp |                    |            |                  |
|        | 21          | 今届有る       | 090-2222-3333 | dWk05H7mok15@test.jp | 干葉県                | 松戸市千駄曜1650 |                  |
|        | 4004        | 今治 四子      | 0898-23-0010  | ALw2Trpm4LZI@test.jp |                    |            |                  |
|        | 30%         | 仙北 花子      | 018-753-2305  | umbVjnolaZvX@test.jp |                    |            |                  |
|        | 3833        | 仙台 洋子      | 022-222-6111  | vPSwrB9OpYZh@test.jp |                    |            |                  |
|        | ①物件を        | を選択        | 0955-23-3340  | taiO8wRyWuO4@test.jp |                    |            |                  |
| D      | 3969        | 019 2020   | 072-779-3071  | hlutf22P4w32@test.jp |                    |            | 073037           |
|        | 3947        | 伊勢 太郎      | 0596-28-3135  | i08VLFLoAh1a@test.jp | (2)译               |            | 7                |
| 0      | 3845        | 会译 太郎      | 0242-26-5725  | d959Nx3kypf6@test.jp |                    |            |                  |
| <#^    | 1 2 3 4 5 6 | 7 8 9 10 3 | 1264-5        |                      |                    |            |                  |
|        |             |            |               |                      |                    | MCS        | 1812             |
| 369922 |             |            |               |                      | 997 1958 (A. 1974) |            | 0                |

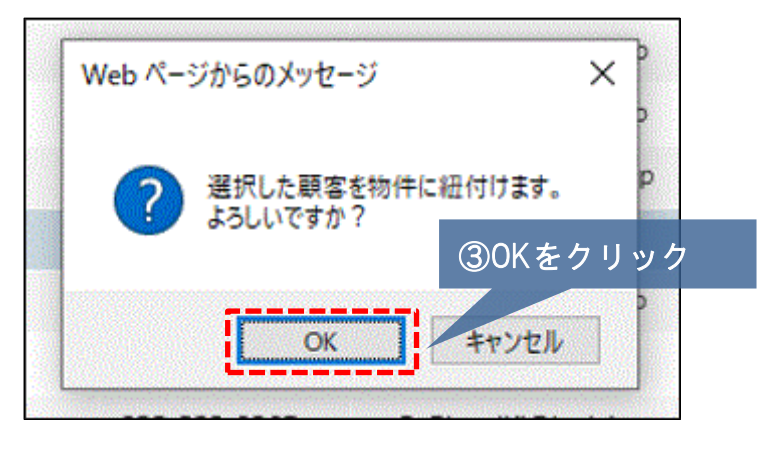

### 顧客を選択

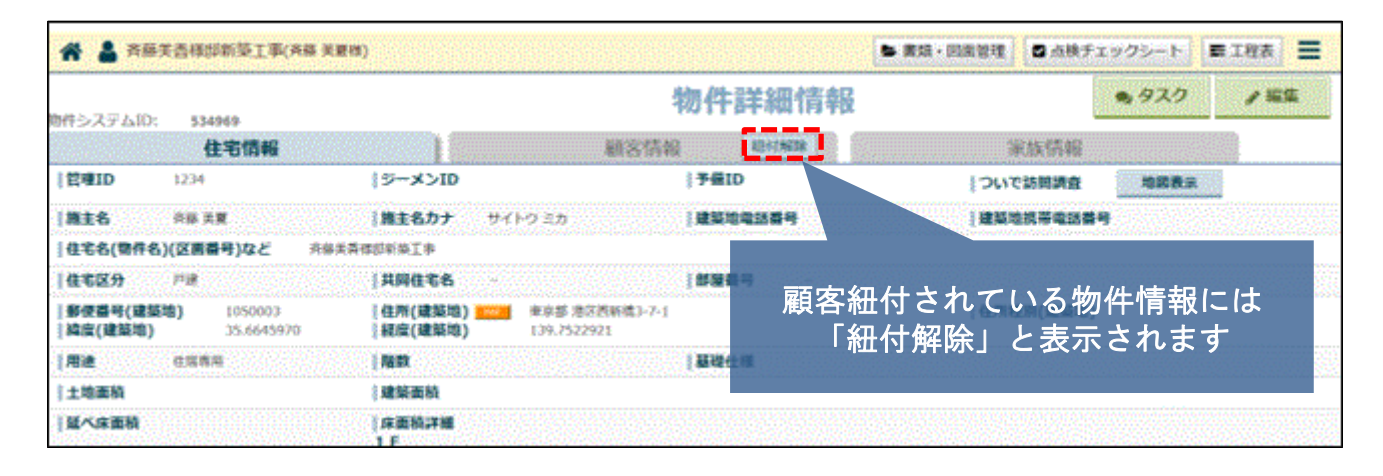